HAPS '08 Workshop

## The web-HUMAN Physiology Teaching Model http://placid.skidmore.edu/human/ A web-HUMAN Renal Physiology Experiment Response to Renal Artery Stenosis

"Impaired renal perfusion initiates a complex humoral-hemodynamic response that results in systemic hypertension."(1) This impaired perfusion can be induced in HUMAN via the parameter CLAMP which represents the pressure drop across the stenosis in renal arteries.

## Basic Procedure

Always turn off your pop-up blocker before working in web-HUMAN!

1) Selecting variables of interest to read out the behavior of

• In the View Output: section place each of the variables indicated in the first row below in your Tables (AP, EXNA, PRA, ECFV, EXH20, RENPP).

| View Output: |         |         |         |         |         |
|--------------|---------|---------|---------|---------|---------|
| AP 💌         | EXNA 💌  | PRA 💌   | ECFV 💌  | EXH2O 💌 | RENPP 💌 |
| as: graph 💌  | graph 💌 | graph 💌 | graph 💌 | graph 💌 | graph 💌 |

• To graph each of these variables, select the as: graph option (see above).

2) <u>Understanding the meaning of the variables selected</u> / using Help info on: option
In the **Help** section, under the Help info on: Choose option (see below) mouse the variable of interest (e.g. AP)

|      | ```           | 0 | ,        |   |
|------|---------------|---|----------|---|
| Help |               |   |          |   |
|      | Help info on: |   | Choose 💌 |   |
|      |               |   | Choose   | 0 |
|      | How Do I?     |   | A2INF    |   |

• A Variable Help window appears (see below) that explains the variable, its units and other relevant information.

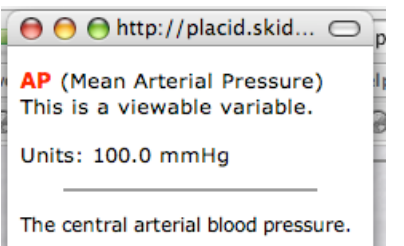

• we now do this for all six of our selected variables in order to better understand our experimental design. The 6 are AP, EXNA, PRA, ECFV, EXH20 and RENPP.

3) Setting up the experimental intervention – Inducing renal artery stenosis

• Variables are changed in the Experimental Controls / Change Variable section (see below). To induce a renal artery stenosis that drops renal perfusion pressure by 40 mmHg across its resistance

- mouse CLAMP in the Change Variable box and

- type in 40 in the Enter New Value box. (Do not enter units, only the number.)

| Experiment Controls |                 |                  |  |  |
|---------------------|-----------------|------------------|--|--|
| Change Variable     | Enter New Value | Info on Variable |  |  |
| CLAMP -             | 40              | Added mmHg       |  |  |

## 4) Executing the experiment

• In the Run Experiment: section of the navigator (see below) enter, as shown, 1) to run for <u>6d</u> 2) at <u>12h</u> intervals between data readouts and 3) then click the <Go> button. Note that while HUMAN expects minutes as the default you can enter days and hours by appending d or h to your number.

| Run Experi | ment:      |     |                   |
|------------|------------|-----|-------------------|
| for 6d     | minutes at | 12h | minute intervals. |
|            |            |     |                   |
|            |            | Go  | Start Over        |

5) Your results appear as a graph and in the window under it, as a table of numbers. Note the enormous increase in plasma rennin activity (PRA) on the graph.

6) <u>We remove plasma rennin activity from our graph</u> - Since plasma rennin activity dominates the graphic result and thereby suppresses our visual resolution of the behavior of the other variables, we remove it as follows:

• click the <back arrow> of your browser once to return to the screen on which you set this experiment up

• uncheck the as: graph option under PRA, selecting as: text instead (see below).

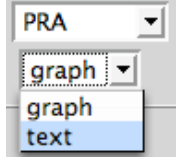

• now simply re-click <Go> again to rerun, this time with PRA not graphing.

7) We will discuss the graphic and tabular results. Re: table numbers note

Scientific notation in FORTRAN and HUMAN

| scientific | -1.0*10-1 = | 0.1 |
|------------|-------------|-----|
| in HUMAN   | -1.0*E-01 = | 0.1 |

(1) The above experiment draws heavily on Exp. 6, Student's Manual, "HUMAN-80..", Dr. James E. Randall, 1981.

[available in the *web*-HUMAN User's Manual, Section VI. Sample Models ...]. As always, we thank Drs. Randall & Coleman for their generosity in making the HUMAN model & associated materials available for non-commercial educational uses.